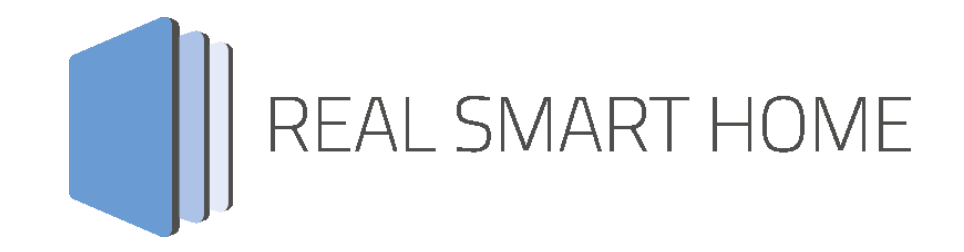

REAL SMART HOME GmbH

# APPMODULE TIME App Dokumentation

Version 1.0.0 Typ: Applikation Artikel Nr.:

> Anleitungsversion I Stand 09/2018 Datum: 11. September 2018

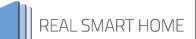

REAL SMART HOME GmbH

Hörder Burgstraße 18 44263 Dortmund

Email: info[at]realsmarthome.de

Tel.: +49 (0) 231-586974-00 Fax.: +49 (0) 231-586974-15 www.realsmarthome.de

# INHALTSVERZEICHNIS

| 1 | Eir                                                              | nleitung                                | . 4  |
|---|------------------------------------------------------------------|-----------------------------------------|------|
|   |                                                                  | Allgemeine Hinweise                     | 4    |
| 2 | Fu                                                               | nktionübersicht                         | . 5  |
| 3 | B Das innovative, modulare App-Konzept für die Gebäudeautomation |                                         | . 6  |
|   | 3.1                                                              | Informationen zum APPMODULE             | 6    |
| 4 | Ар                                                               | op-Installation                         | . 7  |
| 5 | 5 App Einstellungen                                              |                                         | . 8  |
|   | 5.1                                                              | INSTANZ Fehler! Textmarke nicht definie | ert. |

## 1 EINLEITUNG

Vielen Dank für Ihr Vertrauen und den Kauf der [APPNAME]-App für das BAB **APP**MODULE. Mit der [APPNAME]-App erhalten Sie einer der [USP der App]. Durch diese Dokumentation verbessert sich Ihre Erfahrung mit dem Produkt und Sie kommen schneller zum Ziel.

REAL SMART HOME GmbH

### ALLGEMEINE HINWEISE

Technische und formale Änderungen am Produkt, soweit sie dem technischen Fortschritt dienen, behalten wir uns vor. Daher können die Angaben in dieser Dokumentation ggf. vom aktuellen Zustand abweichen. Informationen über den aktuellen Stand der APP finden Sie unter

#### www.bab-appmarket.de

Diese App ist ein eigenständiges Produkt und steht rechtlich in keiner Verbindung zu [HERSTELLER]. Weder **BAB** APP MARKET GmbH noch der Entwickler sind im Besitz des oben genannten Markenzeichens.

## 2 FUNKTIONÜBERSICHT

»TIME« sendet ein NTP-Server-basiertes Zeitsignal inklusive Datums und Uhrzeit auf den KNX-Bus. Konfigurieren Sie bis zu 10 verschiedene Zeitzonen für entfernte Liegenschaften oder zur Visualisierung.

## DAS INNOVATIVE, MODULARE APP-KONZEPT FÜR DIE GEBÄUDEAUTOMATION

Das **APP**MODULE bringt das innovative, modulare App-Konzept in die Gebäudeautomation. Es sind die unterschiedlichsten Applikationen zur Integration von Drittanwendungen verfügbar, welche beliebig miteinander kombiniert werden können. Mit Hilfe dieser Apps, aus dem eigens für das **APP**MODULE geschaffenen **BAB** APPMARKET, wird das **APP**MODULE zu einem individuell zusammengestellten Integrationsbaustein für die Gebäudesteuerung.

# HOW IT WORKS

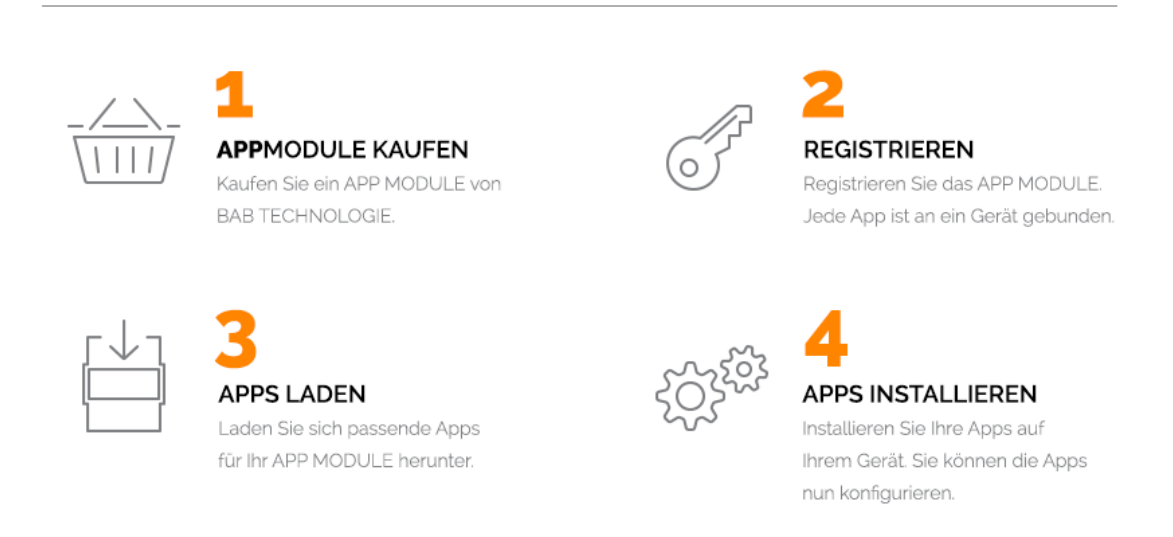

Hersteller des APPMODULE BAB TECHNOLOGIE GmbH

Vertrieb der Apps für das APPMODULE BAB APP MARKET GmbH

Entwickler der App <u>REAL SMART HOME GmbH</u>

## 3.1 INFORMATIONEN ZUM APPMODULE

Für eine detaillierte Produkt-Beschreibung und Inbetriebnahme-Anleitung beachten Sie bitte die separate Produkt-Dokumentation für das **APP**MODULE

http://www.bab-tec.de/index.php/download\_de.html

#### Gerätevarianten

3

Das **APP**MODULE gibt es in drei Varianten:

- APPMODULE KNX/TP zum unabhängigen Betrieb am KNX/TP Bus
- APPMODULE EnOcean zum Betrieb im EnOcean Funknetzwerk
- APPMODULE Extension zum Betrieb in einer IP-f\u00e4higen KNX-Anlage (KNXnet/IP) oder als Erweiterung f\u00fcr EIBPORT

### 4 APP-INSTALLATION

Um eine APP zu installieren müssen Sie wie folgt vorgehen

- 1. Rufen Sie bitte die Weboberfläche Ihres **APP**MODULE auf: <IP-Adresse **APP**MODULE > in die Adresszeile ihres Webbrowsers eintragen und mit "Enter" bestätigen. Das Webinterface des APPMODULE öffnet sich.
- 2. Melden Sie sich mit Ihren Anmeldedaten an Ihrem **APP**MODULE an. Wie Sie sich an das **APP**MODULE anmelden entnehmen Sie der **APP**MODULE Dokumentation.
- 3. Klicken Sie auf den Menüpunkt "App Manager".
- 4. Sie befinden sich jetzt auf der Seite, auf der alle bereits installierten APPs aufgelistet sind. Ist noch keine App installiert worden, ist die Seite leer. Um eine APP zu installieren klicken Sie auf "APP installieren".
- 5. Klicken Sie als nächstes auf "App auswählen", es öffnet sich nun ein Fenster. Wählen Sie das Verzeichnis in dem Sie die Smart Home APP »TIME« gespeichert haben aus und klicken Sie auf "OK". Die Smart Home APP »TIME« muss zuvor vom BAB APP MARKET (www.bab-appmarket.de) heruntergeladen werden.
- 6. Sobald die Information "Installation erfolgreich" erscheint, klicken Sie nur noch auf "OK" und parametrieren Sie Ihre Smart Home App.
- 7. Für ein Update der App »TIME« klicken Sie mit der linken Maustaste auf das App-Symbol.
- 8. Es öffnet sich ein Fenster mit einer Detailbeschreibung der App. Klicken Sie hier auf "App updaten" um das Update ihrer App zu starten. Die Updateversion müssen Sie vorher vom **BAB** APP MARKET herunterladen.

Sobald die Information "Installation erfolgreich" erscheint, klicken Sie nur noch auf "OK". Bei einem Update der App werden die vorher konfigurierten Parameter übernommen.

#### <u>Hinweis</u>

Bitte verwenden Sie Google Chrome als Browser zur Konfiguration der App.

## 5 APP EINSTELLUNGEN

Mit dieser App können Sie ganz einfach Zeit- und Datumsinformationen an den KNX-Bus senden. Wählen Sie einfach die gewünschte Zeitzone, das Intervall und die Zieladresse aus. Mit der Pro-Version dieser App können Sie ganz einfach bis zu zehn verschiedene Zeitgeber mit jeweils unterschiedlichen Zeitzonen definieren.

### 5.1 TIME

### <u>Hinweis</u>

Nach einer Inaktivität von 60 Minuten wird die Browser-Session automatisch beendet. Nicht gespeicherte Änderungen gehen dabei verloren.

Um eine Instanz zu erstellen klicken Sie bitte auf folgendes Symbol "+Instanz erstellen". Bitte beachten Sie dabei, dass maximal 50 Instanzen erstellt werden können.

### Instanzname:

Wählen Sie hier einen Namen für die neue Instanz.

### Kommentar:

Geben Sie hier eine Beschreibung der Funktion dieser Instanz ein.

### <u>Time (EIS 3):</u>

Geben Sie die Gruppenadresse an auf der das Zeitsignal gesendet werden soll.

### Date (EIS 4):

Geben Sie die Gruppenadresse an auf der das Datumssignal gesendet werden soll.

### Send interval (Seconds):

Geben Sie einen Wert von 1 bis 60 ein. Der Standard Wert ist 60.

### 5.2 TIME ZONE SELECTION

### Region:

Wählen Sie im Dropdown-Menü eine Region aus.

### Time zone:

Wählen Sie im Dropdown-Menü die Zeitzone aus.